## アカウント利用準備システム 利用者認証 1/7

#### 下記URLから

アカウント利用準備用のサイトにアクセスします。

URL : <u>https://asu.tohoku-gakuin.ac.jp/student/</u>

サイトにアクセス後、 「受験番号(The number of examinees)」 「生年月日(Date of birth)」を入力し、 「ログイン(Login)」をクリックします。 ※すべて半角で入力してください。

| <b>通</b> 東北学院大学 |                                                                                                    |
|-----------------|----------------------------------------------------------------------------------------------------|
|                 | アカウント利用準備システム<br><sup>受験番号(The number of examinees)※すべて半角で入力してください。</sup>                                                                                               |
|                 | 生年月曰(Date of birth)                                                                                                    |
|                 | 2007 ~ 年 01 ~ 月 01 ~ 日                                                                                                    |
|                 | 本システム利用時は、ブラウザ機能の「戻る」操作は行わないでください。戻る場合は「ひとつ前<br>に戻る」をクリックしてください。<br>受験器号および生年月日を正しく入力してもログインできない場合は、<br>利用者マニュアルのP.1記載の運発先までご連絡ください。                                    |
|                 | When using this system, please do not use the "Back" browser function. To return to the previous page, click on the "Back" button.                                      |
|                 | If you are unable to log in after correctly entening your exam number and date of birth,<br>Please contact the contact information listed on page 1 of the user manual. |
|                 | ADグイン(Login)                                                                                                    |
|                 | お問い合わせ                                                                                                    |
|                 | 東北学院大学 五橋キャンパス学生課                                                                                                    |
|                 | TEL. 022-354-8220(平日 8:30-17:00)                                                                                                    |

受験番号が分からない場合の調べ方は、「新入生のためのスタートアップチェックリスト」を確認ください。 正しい「受験番号」「生年月日」を入力してもログインできない場合、情報システム課までご連絡ください。 (TEL.022-264-6449 平日 8:30~17:00)

## アカウント利用準備システム 利用承諾 2/7

#### 情報システム利用規程を最後まで確認し、

「理解した(I Understood)」をクリックします。

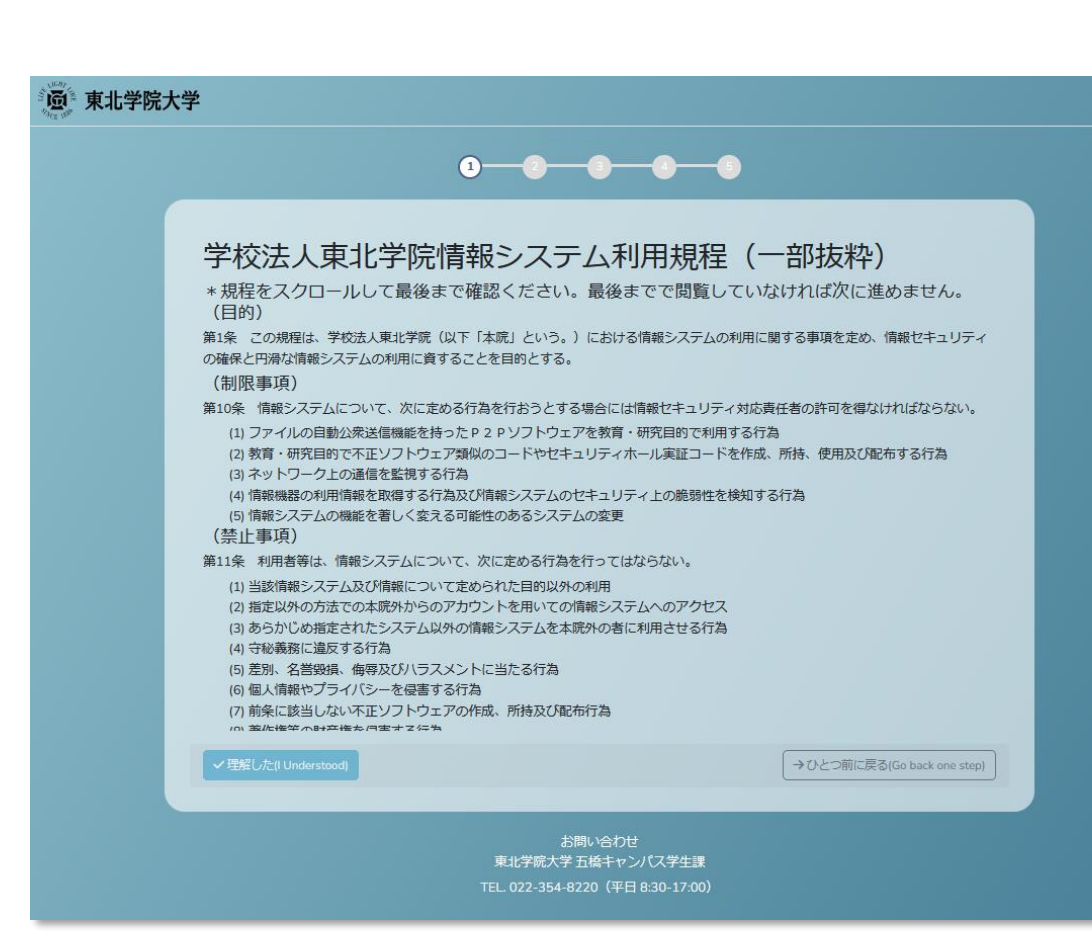

## アカウント利用準備システム 個人情報確認 3/7

表示されている内容を確認し、次の情報を各自メモ等 で控えてください。

- ・学生番号
- ・統合認証アカウントID
- ・グループ番号

本システムは、一度限りの利用となりますので、 再度確認することはできません。

なお、表示内容に誤りがあった場合、 入学後に教務課または大学院課窓口まで お申し出ください。

以上、確認のうえ「次へ(Next)」をクリックします。

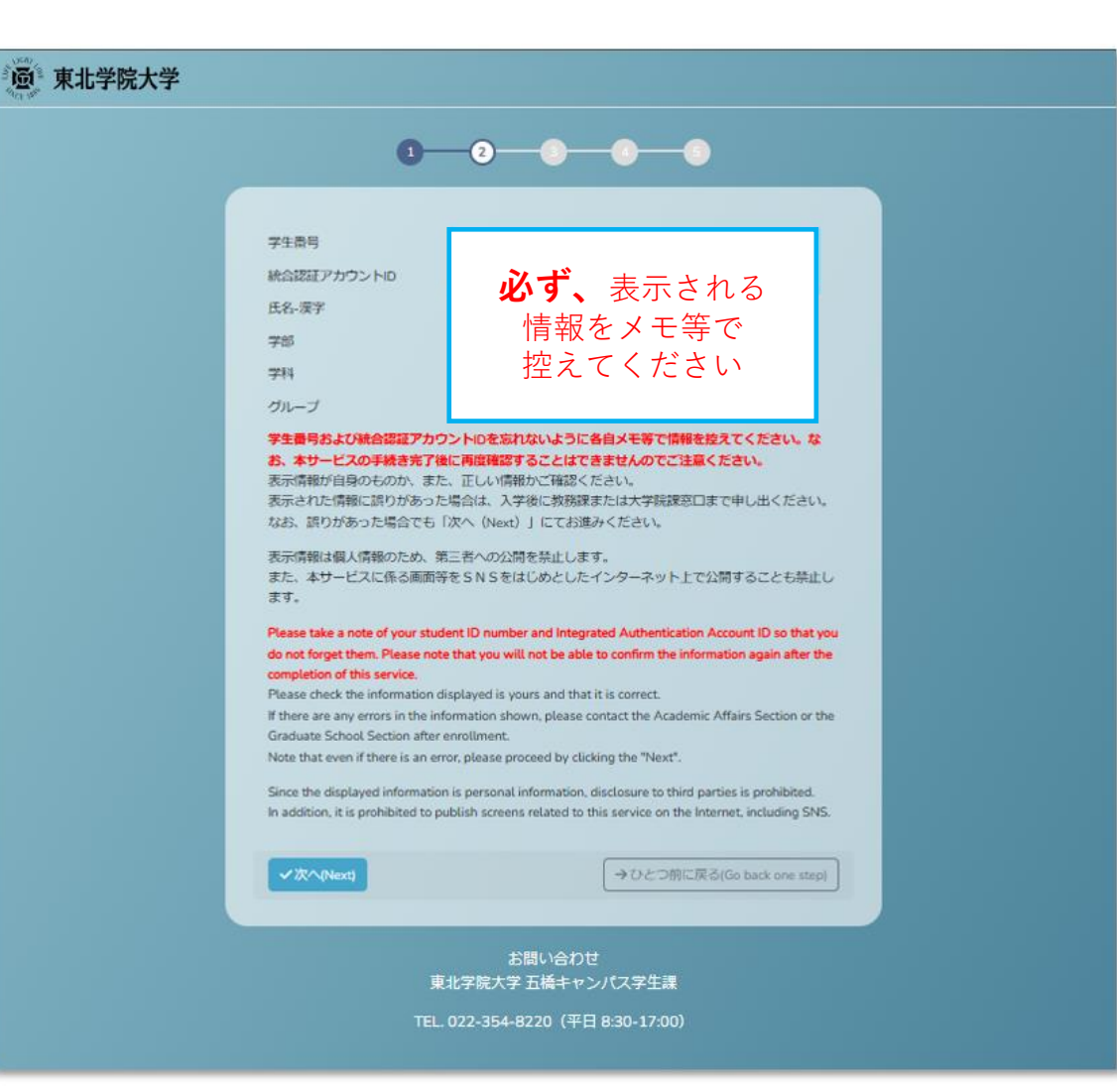

## アカウント利用準備システム パスワード設定 4/7

「新しいパスワード(New password)」と 「確認パスワード(Verify password)」を入力し、 「変更する(Change)」をクリックしてください。

設定したパスワードは、 オリエンテーションプログラムをはじめ、 入学後においても東北学院大学各種情報サービスを 利用するために必要となるため、忘れないようにして ください。

#### **回** 東北学院大学 新しい(スワード(New password) 0 確認パスワード(Verify password) 0 ・パスワード文字数は8文字以上32文字以下です。 ・半角英大文字、半角英小文字、半角数字、半角記号を組み合わせたパスワードを設定してくださ い。また、次の半角記号が利用できます。!#%&()\*+.=?@`{} パスワードに学生番号、英字(氏名、姓、ミドル、名)を含めることはできません。 ・設定したパスワードはオリエンテーションプログラムをはじめ、入学後においても東北学院大学 各種情報サービスを利用するために必要となるため、忘れないようにしてください。 ・パスワード有効期限は365日になります。この日数を経過した場合ログインができなくなります ので、有効期限が近付いたら各自バスワードの変更をお願いします。 Your password must be between 8 and 32 characters long. · Please set a password that includes a combination of half-width uppercase letters, half-width lowercase letters, half-width numbers, and half-width symbols. Also the following half-width symbols can be used, ! # % & () \* + . = ? @ ` { } · Password cannot contain student number, alphabetic characters (first name, last name, middle name, first name) · Please be careful not to forget the password you set, as it will be required to use various information services of Tohoku Gakuin University during orientation and even after enrollment. Password expiration date is 365 days. If this number of days has passed, you will no longer be able to log in, so please change your password when the expiration date approaches. ✓変更する(Change) →ひとつ前に戻る(Go back one step) 東北学院大学 五橋キャンパス学生課 TEL. 022-354-8220 (平日 8:30-17:00)

## アカウント利用準備システム メールアドレス設定 5/7

登録したいメールアドレスを

「利用者メールアドレス(User email address)」

に入力し、「送信する(Send)」をクリックします。

### \*個人アドレスを設定してください。

なお以下のようなアドレスは利用できません。

× tohoku-gakuin.ac.jp が含まれるアドレス × tohoku-gakuin.jp が含まれるアドレス × 高校で配付されたメールアドレス

| 1. 利用者メールアドレスへのワンタイムバスワード送信 (Send one-time password)                                                                                                    |  |
|----------------------------------------------------------------------------------------------------|--|
| ご登録頂くメールアドレスにワンタイムパスワードを送信します。<br>(A one-time password will be sent to your E-mail addess.)                                                                                                    |  |
| 登録するメールアドレスは、個人で使用しているものを登録してください。<br>高校で配付されたメールアドレス等は登録しないでください。<br>また、迷惑メールフィルター機能を使用している場合は、「@g.tohoku-gakuin.ac.jp」からのメー<br>ルが受信できるようにしてください。                                                                                                    |  |
| Please register your personal email address.<br>Please do not register email addresses provided by your high school.<br>Also, if you are using a spam filter, please make sure that it can receive emails from "@g.tohoku-<br>oakuin ac in".                                                             |  |
| 利用者メールアドレス(User email address)                                                                                                    |  |
| 登録する自身のメールアドレズを入力してください。<br>(Please enter your E-mail address.)                                                                                                    |  |
| 送信する(Send)<br>メールの内送供を希望する方は、肉塩「送供する」ボタンを押下してください。<br>好 you voucid like to resend the email, please fick the "Send" button)<br>容数回送信してもうまく受保できない場合は、別のメールアドレスをお試しください。<br>(If you are unable to receive the message successfully after sending multiple times, please try a different email<br>address.) |  |
|                                                                                                    |  |
| 2.ワンダイム/スワードの入力 (Enter one-time password)<br>受信したワンタイム/スワードを入力してください。<br>(Please enter the one-time password you received.)                                                                                                    |  |
| ワンタイム/スワード(one-time password)                                                                                                    |  |
| 地ケル(オルスールには聞きれているジングイムルスワートを入力しくくたきい。<br>(Please enter the one-time password provided in the email sent to your E-mail address.)                                                                                                    |  |
| ✓登録(Register)                                                                                                    |  |

# アカウント利用準備システム ワンタイムパスワード入力 6/7

## 設定したメールアドレス宛に届く ワンタイムパスワード通知を確認します。

#### 設定画面でワンタイムパスワードを入力し。

### 「登録(Register)」をクリックします。

アカウント利用準備システム <asu-reply@g.tohoku-gakuin.ac.jp> To自分 マ

9:27 (0 分前) 🟠 😳 🕤 🚦

このメールはシステムより自動発信されております。 (This mail is auto-dialed from the system.)

メールは送信専用です。返信は受け付けません。 (Emails are for sending only. No replies will be accepted.)

ワンタイムパスワード 301491

上記のワンタイムパスワードを、「ワンタイムパスワード」のワンタイムパスワード欄に入力をお願いします。 (Please enter the above one-time password in the one-time password lield on the one-time password entry screen.)

なお、上記のパスワードの有効期限は2025年03月14日 09:57です。有効期限が切れた場合は、改めて「利用者シールアドレスへのワン タイムパスワード送信」画面から【送信する】ボタンで再発行してください。 (The validation code expires on 03/14/2025 09:57. If the expiration date has expired, please press the send button again to reissue it.)

#### 複数回送信してもうまく受信できない場合は、

別のメールアドレスをお試しください。

| ご入力いただいたメールアドレスに確認メールを送信しました。                                                                                                    |
|----------------------------------------------------------------------------------------------------|
| (We have sent a confirmation email to the email address you entered.)                                                                                                    |
|                                                                                                    |
| 1.利用者メールアドレスへのワンタイム/ (スワード送信 (Send one-time password)                                                                                                    |
| ご登録頂くメールアドレスにワンタイムバスワードを送信します。<br>(A one-time password will be sent to your E-mail addess.)                                                                                              |
| 登録するメールアドレスは、個人で使用しているものを登録してください。<br>本校で形材されたメールアドレス第は感染したいでください。                                                                                                    |
| iaiは、Waits-Luczが、ルフィルター構成を使用している場合は、「@g.tohoku-gakuin.ac.jp」からのメールが受信できるよう<br>にしてください。                                                                                                   |
| Please register your personal email address.                                                                                                    |
| Ptease do not register emait addresses provided by your high school.<br>Also, if you are using a spam filter, please make sure that it can receive emails from "@g.tohoku-gakuin.ac.jp". |
| 利用者メールアドレス(User email address)                                                                                                    |
| XXXX@example.com                                                                                                    |
| 登録する自身のメールアドレスを入力してください。<br>(Please enter your E-mail address.)                                                                                                    |
| ■送信する(Send)                                                                                                    |
| メールの内法協を希望する方は、声度「送信する」ボタンを押下してください。                                                                                                    |
| (P you would like to resend the email, please click the "Sond" button.)<br>報動的活動してもう事く安保できない場合は、別のメールアドレスをお試しください。                                                                       |
| (If you are unable to receive the message successfully after sending multiple times, please try a different ensit address.)                                                              |
|                                                                                                    |
| 2. ワンタイムJ (スワードの入力 (Enter one-time password)                                                                                                    |
| 受信したワンタイムバスワードを入力してください。<br>(Please enter the one-time password you received.)                                                                                                    |
| ワンタイムパスワード(one-time password)                                                                                                    |
|                                                                                                    |
| 送られてきたメールに比較されているワンタイムパスワードを入力してください。                                                                                                    |

## アカウント利用準備システム 完了画面 7/7

#### この画面が表示されれば、設定完了です。

#### **•** 東北学院大学

#### アカウント初期設定完了 (Initial settings completed)

アカウントの初期設定が完了しました。 (The initial account setup is complete.)

本システムは初回のみの利用となります。

設定完了後、パスワードや登録メールアドレスの度更等を行いたい場合は、<u>東北学院大学ITナビ</u>で示す方法を実施し てください。なお、サイト内に掲載されているサービスは4月から利用可能となります。ご不明な点ございました ら、大学入学後に東北学院大学、学生課までご連絡ください。

This system can only be used for the first time.

If you wish to change your password and email address after completing the settings, please follow the instructions in the <u>Tohoku Gakuin IT Navi</u>. The services listed on the website will be available from April. If you have any questions, please contact the Student Affairs Division of Tohoku Gakuin University after entering the university.

> お問い合わせ 東北学院大学 五橋キャンパス学生課

TEL. 022-354-8220 (平日 8:30-17:00)